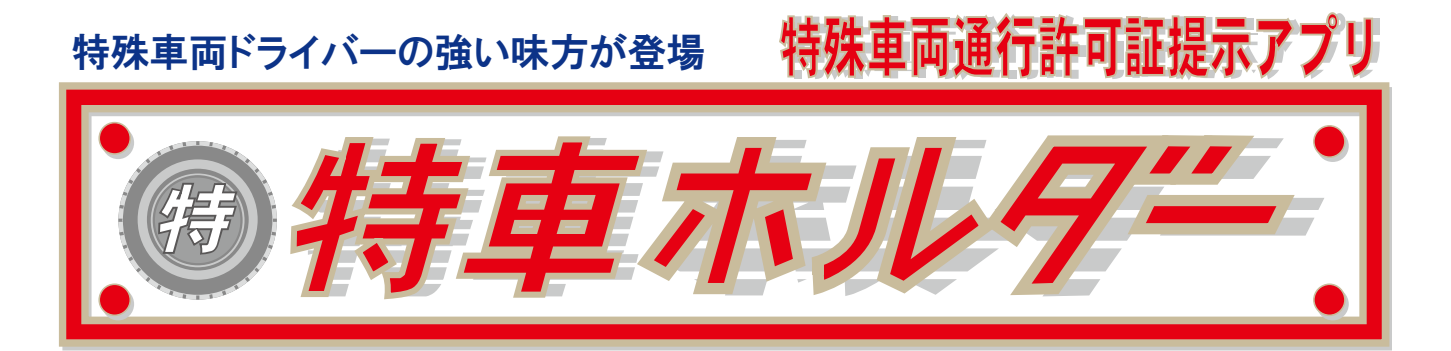

### アプリケーション操作マニュアル

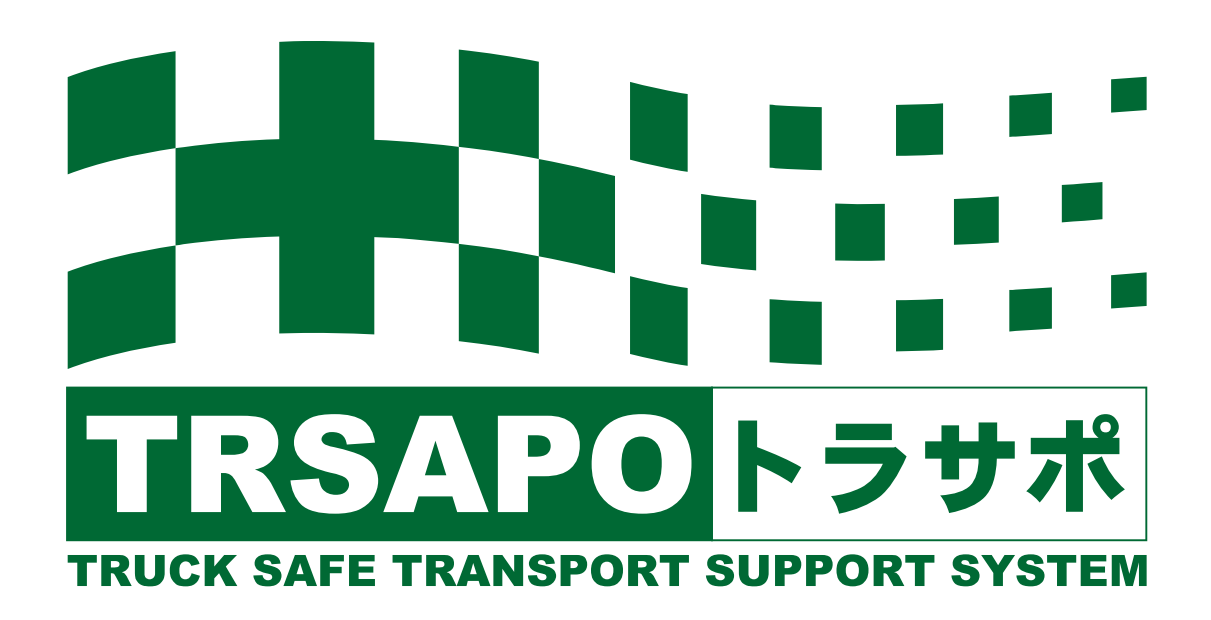

#### 特車ホルダーのご利用にあたって

#### 必ずお読みください

特車ホルダーは、特殊車両通行許可証等、PDF 化された書類をタブレット内で フォルダ管理し、PDF 閲覧アプリに受け渡たすためのアプリです。

よってタブレットには PDF 閲覧アプリのインストールが不可欠です。

PDF 閲覧アプリ(PDF リーダー、PDF ビューワー)は、Google の Play ストアより 無料でインストールが可能ですので事前にインストールを行って下さい。 ※当アプリではアドビ社の Acrobat Reader を推奨しています。 無料配布ですが閲覧以外の利用方法によっては課金される場合がありますので 利用者の責任で行って下さい。

また、PDF ファイルは、WEB サイトを通じてクラウド上にアップロードされ 車両番号をキーに関係書類をタブレットへダウンロードすることができます。

PDF ファイルは作成されたバージョンや設定等の違い、また、タブレットに インストールされた PDF 閲覧アプリのバージョンや設定等の違いによって、 PDF ファイルがうまく表示されない場合がありますので、タブレットに書類を ダウンロードした場合は、必ず、ダウンロードした書類を開き、PDF 閲覧アプ リで内容が正しく確認できることを確認して下さい。

また、運行前点呼の際に、運行予定の書類を開いて確認することをお勧めします。

# 目 次

| 簡単操作説明①・・・はじめてつかうとき  | P.2   |
|----------------------|-------|
| 簡単操作説明②・・・許可証の提示方法   | P.3   |
| 簡単操作説明③・・・使い方のヒント    | P.4   |
| 利用環境について             | P.5   |
| 機能一覧                 | P.5   |
| 画面説明                 | P.6   |
| メイン画面                | P.7   |
| 1. 許可書類フォルダーリスト      | P.7   |
| 2. 許可書類リスト           | P.7   |
| 3.許可書類(PDFファイル)開きます  | F P.7 |
| 4. 運行予定              | P.8   |
| 5. 特車ゴールド用の書類提示      | P.8   |
| 6.キーワード検索機能          | P.9   |
| ダウンロード画面             | P.10  |
| 削除画面                 | P.11  |
| 操作ログの表示              | P.11  |
| 通行条件マップ画面            | P.12  |
| 車両番号変更画面             | P.13  |
| バージョン確認およびバージョンアップ方法 | P.14  |
| 管理者用メニュー             | P.15  |
| ファイル情報               | P.16  |

# 簡単操作説明① (初めて使うとき)\*この操作にはネットワーク環境が必要です。

#### アプリを利用するには事前に車両リストおよび書類ファイルをPC管理画面から登録しておく必要があります。

使来

#### アプリを開きます。

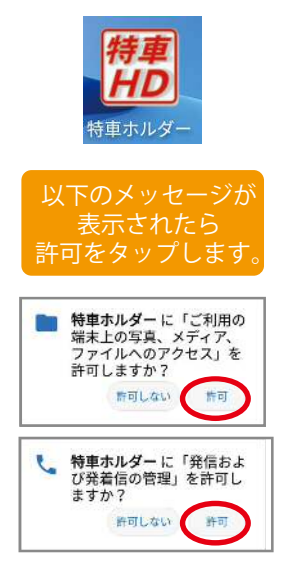

④OKボタンをタップします。

②車両リストから車両番号を選択します。 Tokusha Holder

TEST100-80000

TEST800301111

TEST200か0101

TEST500さ7777

TEST800か8888

変更前車曲番号:

変更後車由番号:

带号検索

----**F**.

-

L.,...

③変更ボタンをタップします。

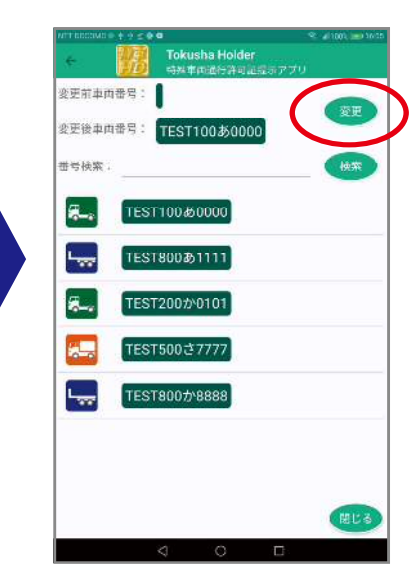

⑥ダウンロードをタップします。

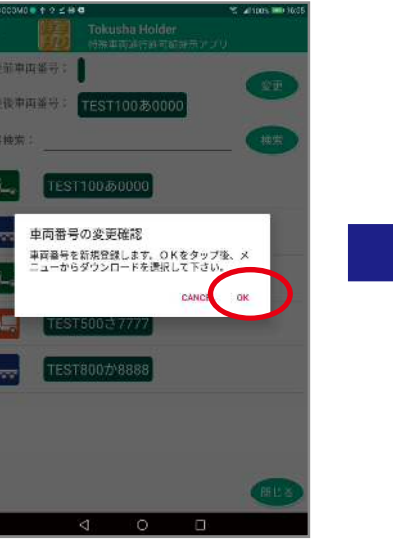

⑤メニューボタンをタップします。 TEST100あ0000 口件 7-22 16:05 重速商号を全可しました。 ⇒ TEST100あ0900 H.t

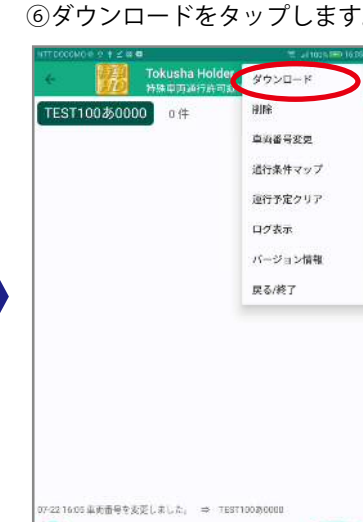

⑧メイン画面にリストが表示 されます。

4 O 🗆

6.

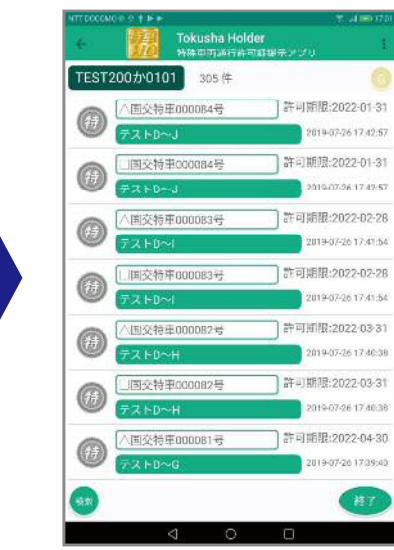

#### ⑦リストが表示されたら、 ダウンロードボタンをタップします。

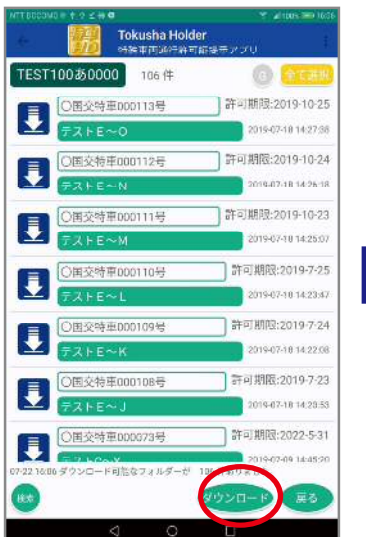

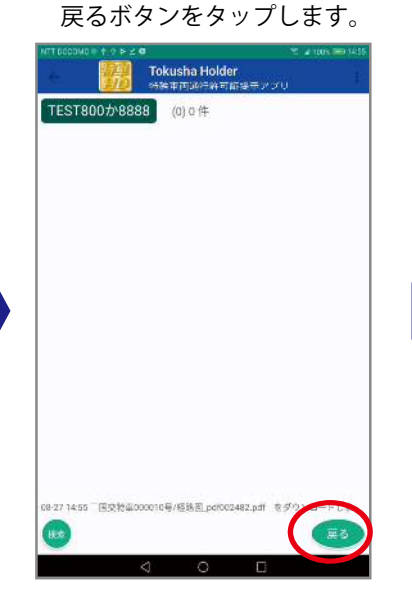

⑦ダウンロードが終了したら

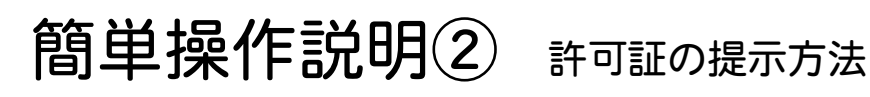

#### リストから選ぶ

|                  | 2317        | ale we be an a second as a second |   |
|------------------|-------------|-----------------------------------|---|
|                  | 交特車000084号  | 2018-07-26 17:42:57               |   |
|                  | 交接車000083号  | 許可期限:2022-02-28                   |   |
| D ==             | HD~1        | 2019-07-26 17:41:54               |   |
|                  | 交特車00000    | 許可關根:2022-03-31                   |   |
| 9 <del>7</del> 7 | ►D~H        | 2010-07-26 17:40:38               |   |
|                  | 交特库         | <b>宁</b> 宁胡银:2022-04-30           |   |
| D 77             | ⊦D~G        | 2019-07-26 17:39:40               |   |
|                  | 经物中000080+5 | 計可期限:2022-05-31                   | ' |
| 72               | FD∼F        | 2019-07-26-17:36:42               |   |
| -                | 交特单000100月  | 許可期限:2022-03-31                   |   |
| <del>ت</del> ج   | ⊦D~Z        | 2010-07-26-12-41-02               |   |
|                  | 交特率000099号  | 許可期限:2022-04-30                   |   |
| <del>7</del> 7   | ►0~~Y       | 7019-07-26 12:39:50               |   |
| )                |             | 187                               |   |
|                  | 2 0         |                                   |   |

②検索機能を使って探す

ST100あ0000 23件 200 ) 許可期限:20 3 ] 許可期限 許可期限:2022-06-30 許可期限:20 22-01-31 26 12:28:3 )許可期限:2022-02-28 交時車000 019-07-26 12:27:2 許可期限:2022-03-31

対象のリストをタップします。

9-07-26 12:39:50

(HR) (HE)

(Rite)

•

0

-

0

3

6

9

#

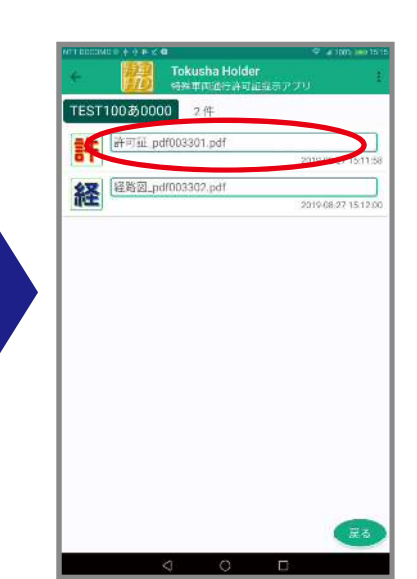

対象の書類をタップします。

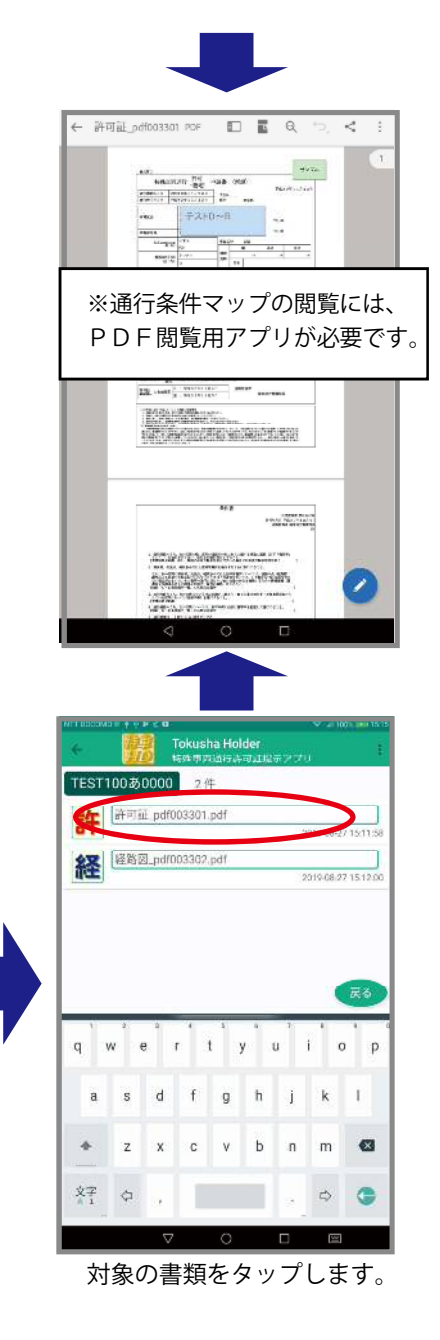

Tokusha Holde TEST100あ0000 23件 TEST100志0000 23件 国交特库000084号 許可期限:2022-01-3 | 国交特車000084号 許可期限:2022-01-31 1 10-07-26 17 42:5 許可期限:2022-02-28 国交特車000083号 計可期間 国交结束000083号 • ŧ 許可開限:2022-03-31 国交特車0000B2号 国交特单000082号 許可期限:2022-03-31 0 ۲ 010-07-26 17:40:38 a交特库000081 許可期限:2022-04-30 許可期限 围交特車DD0081号 0 119-07-26 17:39:40 国父物中0000807 0 Ð 26 17:36:42 | 許可期限:2022-03-31 国交特埠000100常 国交特率000 許可期現:2022-03-31 Ø œ 019-07-26 12:41:02 許可前限:2022.04-30 ) 許可期限:2022-04-30 国交特車0000995 0 10/07/26/12/39/60 検索ボタンをタップします。 検索条件をタップします。 TEST100あ0000 23件 TEST100あ0000 1件 許可期限:2022-01-3 回国交特库000084号 国交特車000092号 (A) 1 許可期期 回交特車000083年 0 許可開限:2022-03-3 间交特束0000B2+ 0 2010-07-26 17:40:31 207 92 92

P.9 参照

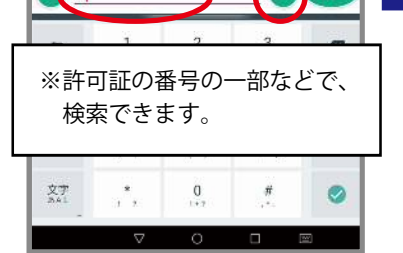

検索条件にキーワードを入力し 検索ボタンをタップします。

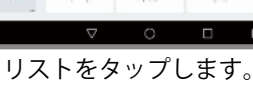

2

5

8

0

1

4

7

\*

5

0

記号

文字

## 簡単操作説明③ 使い方のヒント

①運行予定リストの利用

※事前にチェックしたリストにマークを付け、後で簡単に表示できる機能です。

TEST100あ0000 1件

0

国交特車000092号

※再度スワイプすると

元に戻ります。

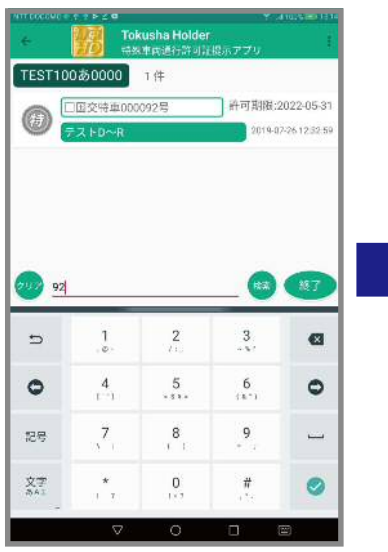

検索等で対象のリストを表示します。

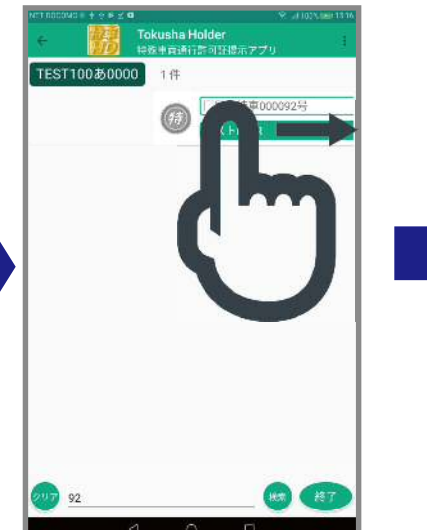

対象のリストを左から右に スライド(スワイプ)します。

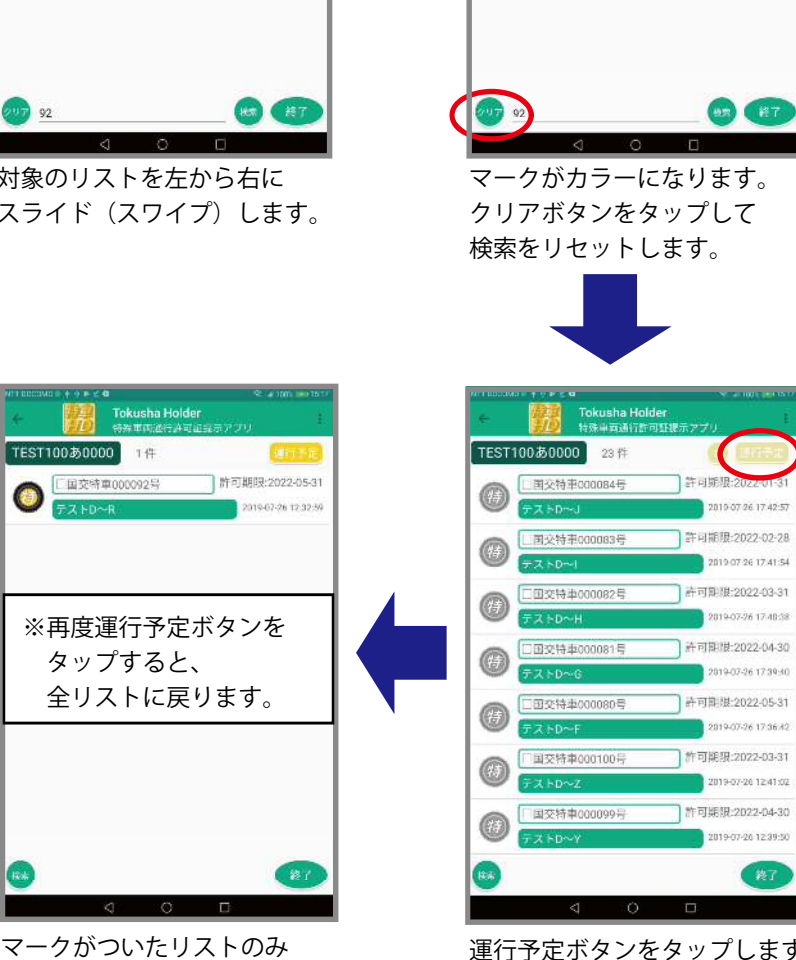

表示されます。

0

運行予定ボタンをタップします。

○運行予定マークは、アプリを終了しても維持されます。 ○運行予定マークは、複数のリストにつけることができます。 ○メニューー運行予定クリアを選べば、全ての運行予定マークを 一度にリセットすることができます。

### 特車ホルダーは次の環境下で使用してください。

使用可能なタブレット OS Android7.0 以上 ※画面サイズ 8 インチ以上を推奨

②アプリのインストールには、「提供元不明のアプリのインストールを許可する」に設定して下さい。

(設定ーセキュリティとプライバシーーその他の設定ー提供元不明のアプリをONにする※Android7.0の場合) ③書類(許可証・経路図等)のダウンロードの際には、ネットワーク接続(WiFiまたはデータ通信)が必要です。 ④書類の閲覧には、PDF閲覧用のアプリ(PDFリーダーやPDFビューワー)が必要です。

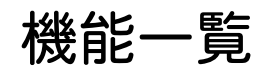

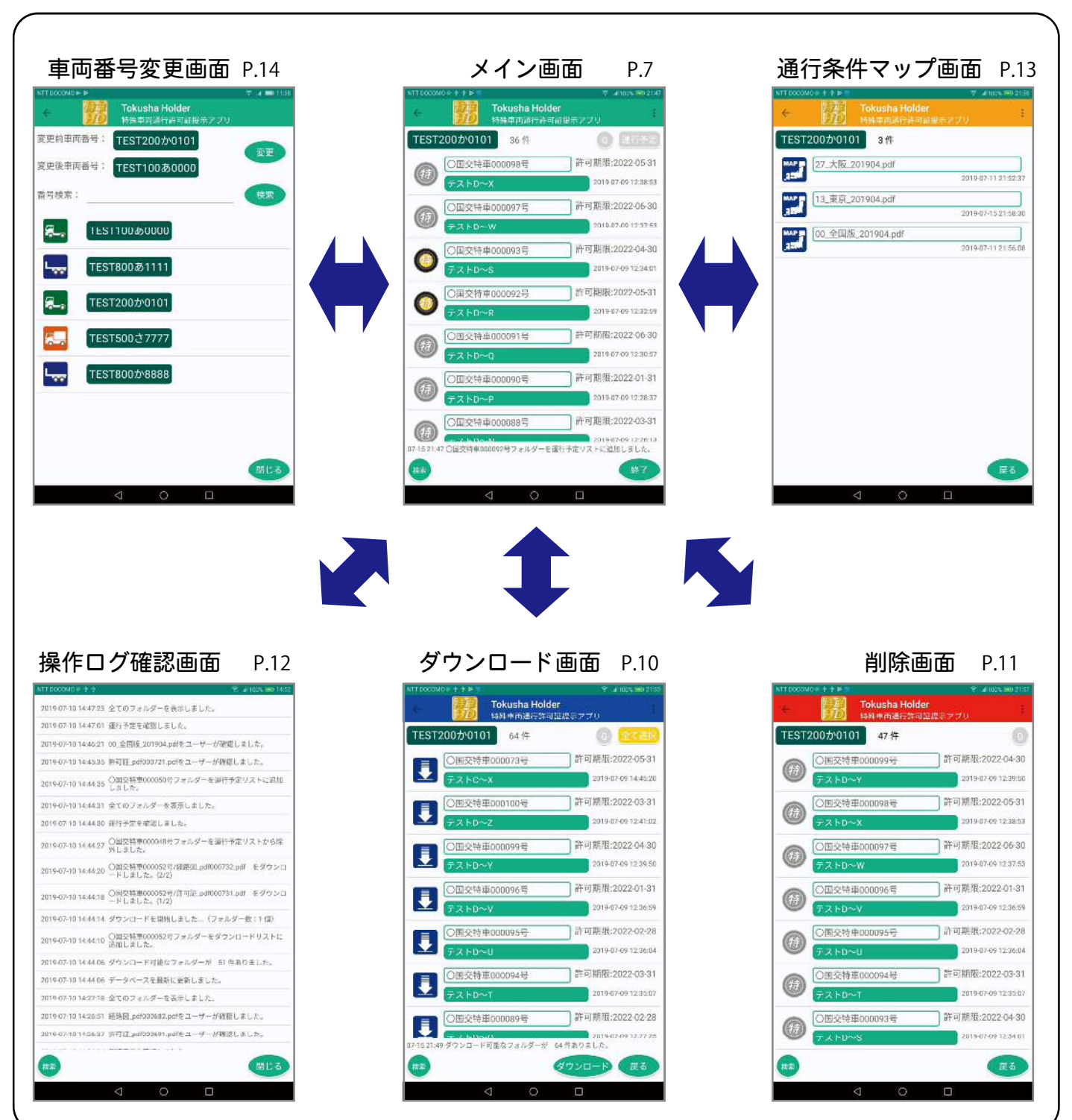

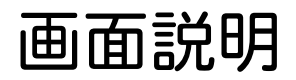

※対象がない場合は表示されません

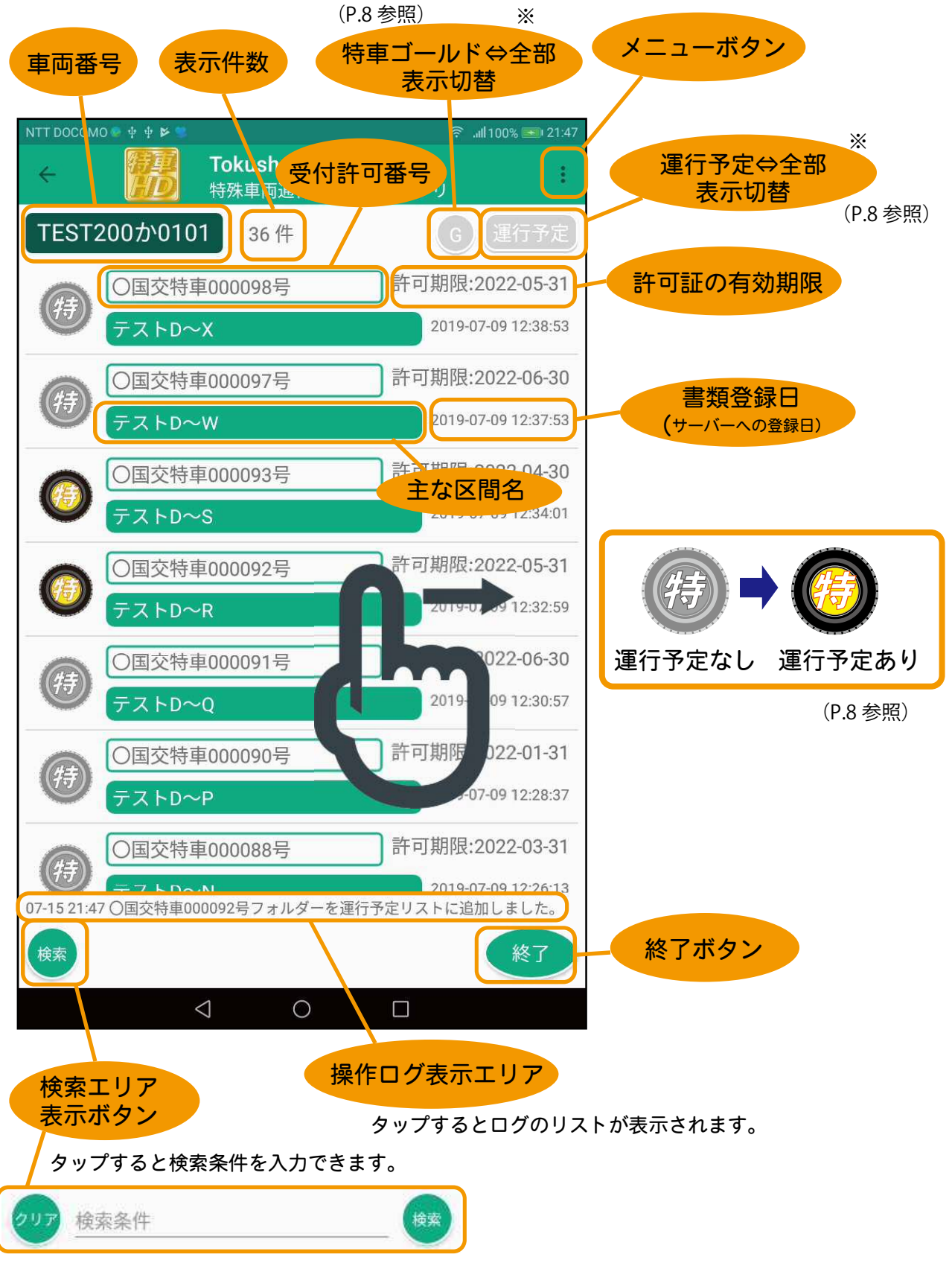

検索の対象となるのは、受付許可番号、主な区間名とサーバー登録時に入力できる検索用キーワードです。 単語をスペース(空白)で区切ると、さらに対象の絞り込みができます。(P.9 参照)

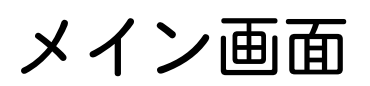

1. 許可書類フォルダーリスト

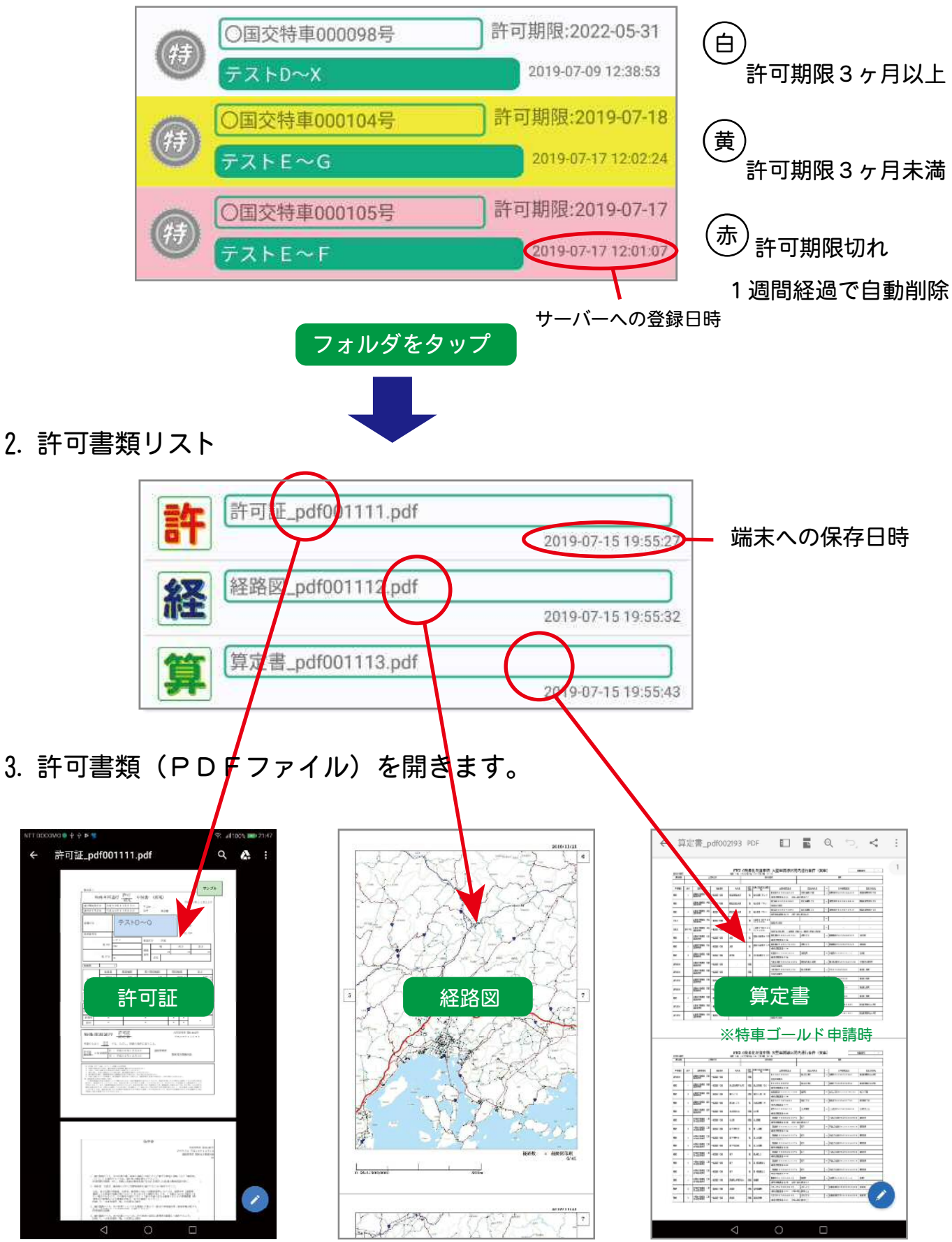

※PDFファイルを開くには、PDF用アプリ(PDFリーダーやPDFビューワー)が必要です

4. 運行予定

運行予定のリストを左から右にスワイプするとマークが運行予定マークに変わります。 もう一度スワイプすると元のマークに戻ります。

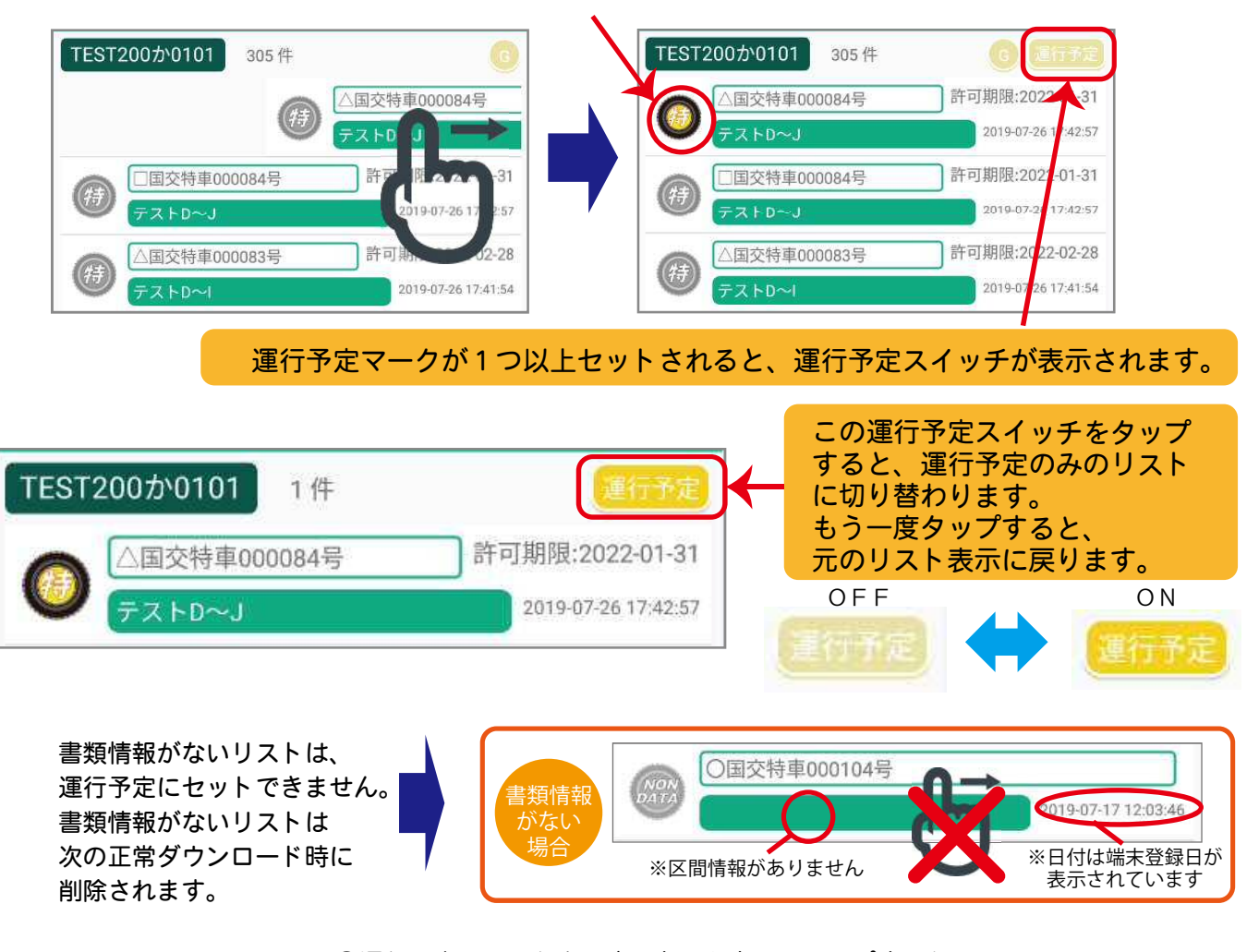

\_\_\_\_\_\_ 運行予定のクリア ○運行予定のリストを再度、左から右にスワイプすると マークが通常マークに変わります。 ○メニューより運行予定のクリアを選択するとすべての運行予定がリセットされます。

5. 特車ゴールド用の書類表示(特車ゴールド利用時のみ)

サーバー登録時に特車G有りを指定すると、特車ゴールドとして取り扱います。 特車G有りの書類をダウンロードした場合は、アプリの画面右上にGスイッチが表示されます。

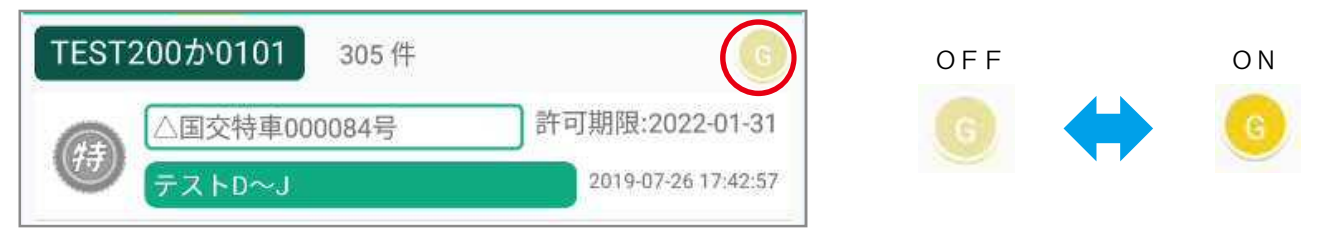

このGスイッチをタップすると、特車G有りと登録されたリストのみの表示に切り替わります。 もう一度タップすると元に戻ります。

このGスイッチは、運行予定スイッチと併用して利用できます。 ※運行予定スイッチもGスイッチも、該当する書類がない場合は表示されません。 6. キーワード検索機能

書類リストの中から目的の書類を表示するためにキーワード検索機能です。 アプリ画面右下の検索ボタンをタップすると検索ボックスが表示されます。

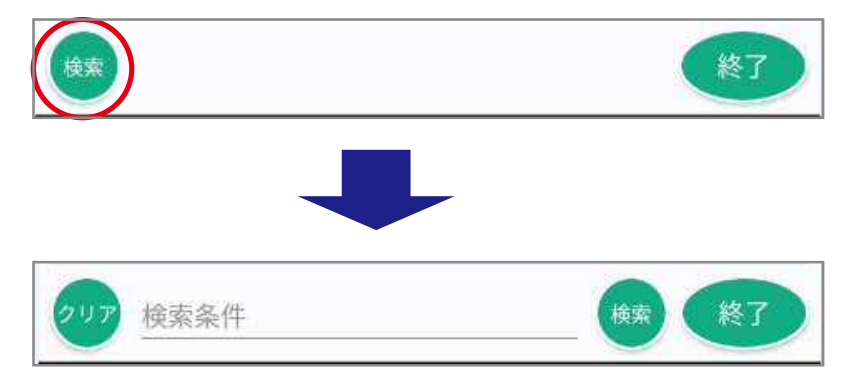

検索キーワードを入力し、右の検索ボタンをタップすると、 条件に合致するリストのみ表示されます。 クリアボタンを押すと、条件がクリアされ、もう一度タップすると 検索ボックスが非表示になります。

キーワードの対象

①受付許可番号
 ②主な区間
 ③検索用キーワード
 ※検索用キーワードはサーバー登録時のみ確認でき、アプリ画面には表示されません

キーワードの入力上の注意

 全角・半角・大文字・小文字は区別されます。

 単語を空白で区切って入力すると、別の単語とみなし
 全ての単語が含まれるリストのみ表示されます。

 ただし、キーワードの対象①~③については、いずれか
 が上の条件を満たす場合に表示されます。

キーワード検索は、Gスイッチと運行予定スイッチと併用して利用できます。

7. アプリの終了

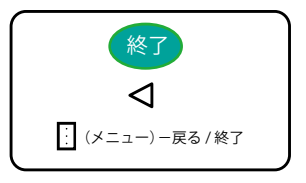

アプリを終了します。

### ダウンロード画面

- ①メイン画面のメニューより
  - ダウンロードを選択します。
- ②サーバーより端末の書類情報が更新され、 新しい書類のリストが表示されます。
- ③全ての書類をダウンロードする場合は
   ダウンロードボタンをタップします。
- ④ダウンロードする書類を

選択することができます。

- ⑤書類を選択するには、対象の書類を 左から右にスワイプします。
- ⑥選択すると全て選択スイッチがOFFになり スワイプした書類のみ選択されます。
- ⑦続けて他の書類を選択する場合は、スワイプで 選択/解除を切り替えます。
- ⑧DLスイッチが表示されます。
   DLスイッチで選択した書類のみの表示に
   切り替えることができます。
- ⑨ダウンロードボタンで書類のダウンロードが 開始されます。

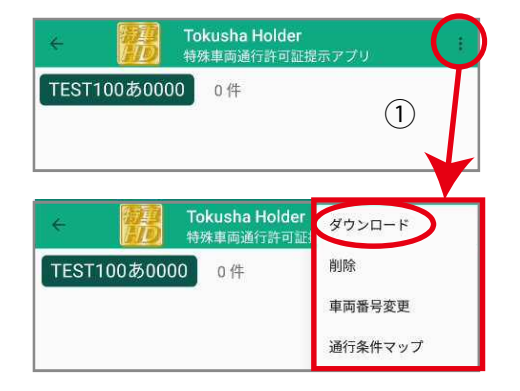

#### アクションバーが青に変わります。

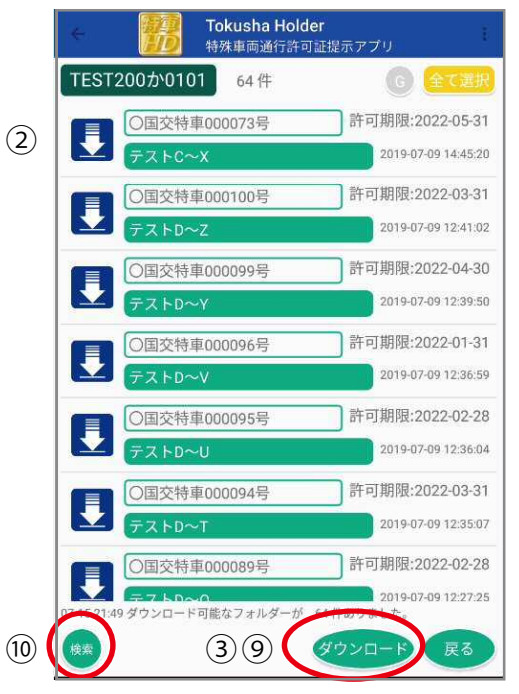

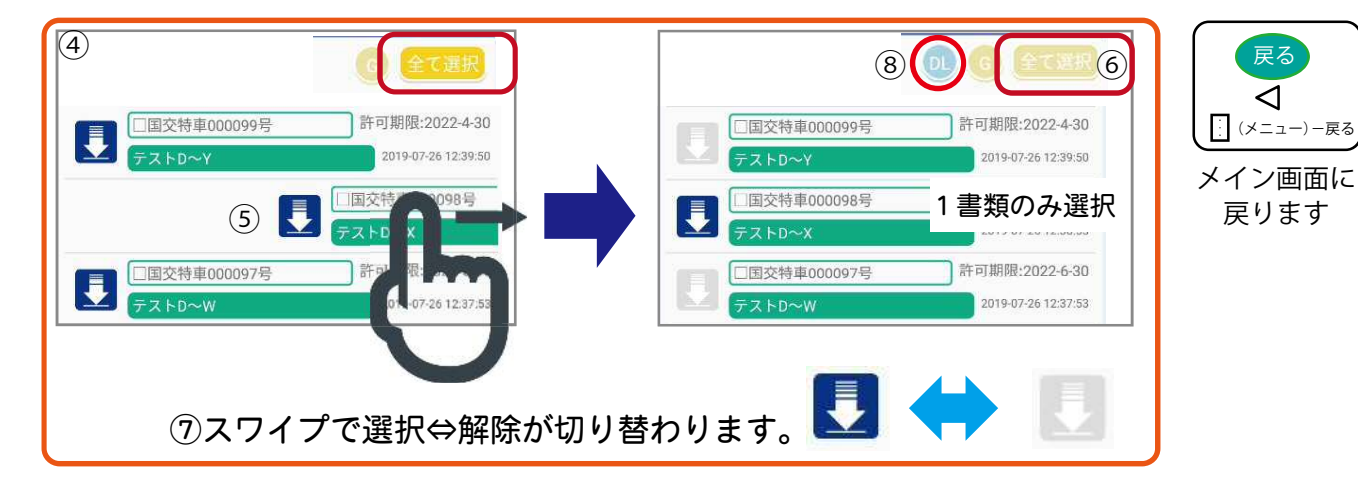

⑩キーワード検索により、リストの絞り込みができます。(メイン画面 6. 参照)

※ダウンロードは、通信が良好なネットワーク状況で行って下さい。 ※通信途中でネットワークが切断した場合は、メインメニュー画面に 戻り、再度、メニューからダウンロードを選んで、やり直して下さい。

※通信途中でアプリを終了した場合は、ダウンロードも中断されます。

### 削除画面 不要な書類の削除

- メイン画面のメニューより
   削除を選択します。
- ②アクションバーが赤に変わります。

③削除したい書類を左から右に

スワイプすると書類が削除されます。 ④メイン画面と同様にキーワード検索機能が

使えます。

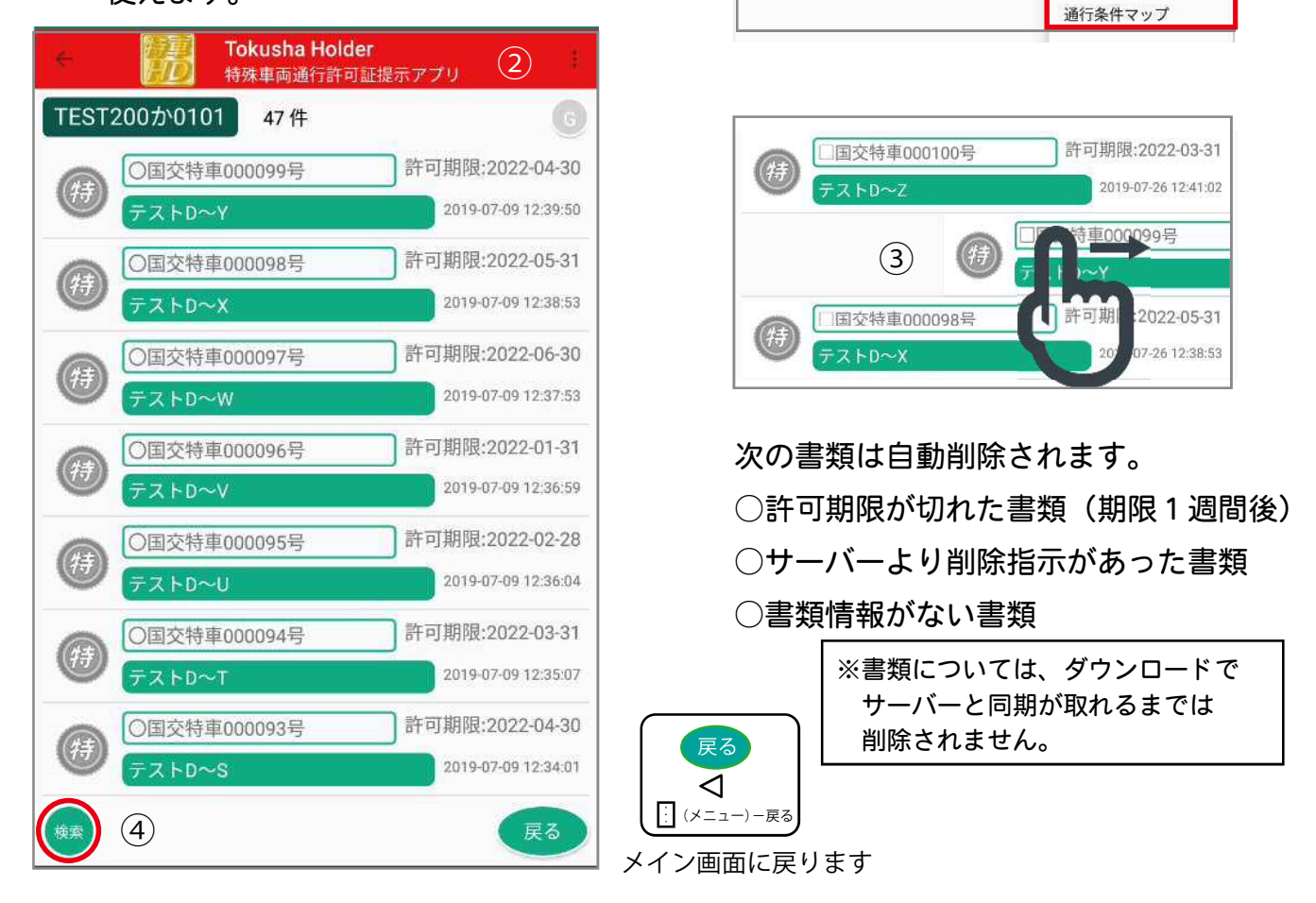

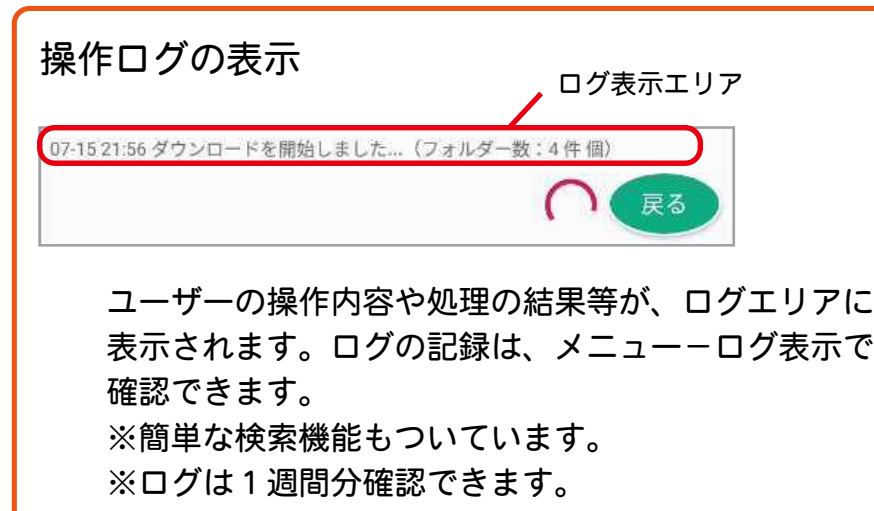

| 019-07-10 14:47:23  | 全てのフォルダーを表示しました。                                     |
|---------------------|------------------------------------------------------|
| 1019-07-10 14:47:01 | 還行予定を確認しました。                                         |
| 019-07-10 14:46:21  | 00_全国版_201904.pdfをユーザーが確認しました。                       |
| 1019-07-10 14:45:35 | 許可証_pdf000721.pdfをユーザーが確認しました。                       |
| 1019-07-10 14:44:35 | 〇国交特車000050号フォルダーを運行予定リストに追加<br>しました。                |
| 019-07-10 14:44:31  | 全てのフォルダーを表示しました。                                     |
| 019-07-10 14:44:30  | 運行予定を確認しました。                                         |
| 019-07-10 14:44:27  | 〇国交特車000048号フォルダーを運行予定リストから除<br>外しました。               |
| 2019-07-10 14:44:20 | 〇回交特車000052号/経路図_pdf000732.pdf をダウンロ<br>ードしました。(2/2) |
| 2019-07-10 14:44:18 | 〇国交特車000052号/許可証_pdf000731.pdf をダウンロ<br>ードしました。(1/2) |
| 019-07-10 14:44:14  | ダウンロードを開始しました(フォルダー数:1 個)                            |
| 019-07-10 14:44:10  | 〇間交特車000052号フォルダーをダウンロードリストに<br>追加しました。              |
| 019-07-10 14:44:06  | ダウンロード可能なフォルダーが 51 件ありました。                           |
| 1019-07-10 14:44:06 | データベースを最新に更新しました。                                    |
| 010-07-10 14:27:18  | 全てのフォルダーを表示しました。                                     |
| 019-07-10 14:26:51  | 経路回_pdf000682.pdfをユーザーが確認しました。                       |
| 019-07-10 14:26:37  | 許可証_pdf000691_pdfをユーザーが確認しました。                       |
|                     |                                                      |

Tokusha Holder 特殊車両通行許可証提示アプリ

Tokusha Holder

特殊重而通行許

0件

(1)

ダウンロード

車両番号変更

削除

0件

TEST100あ0000

TEST100あ0000

## 通行条件マップ画面

- 1. 通行条件マップを開く。
  - ① リストから対象マップをタップします。
- 2. 通行条件マップをダウンロードまたは削除する。
- メニューをタップし、ダウンロードまたは削除を選ぶ。

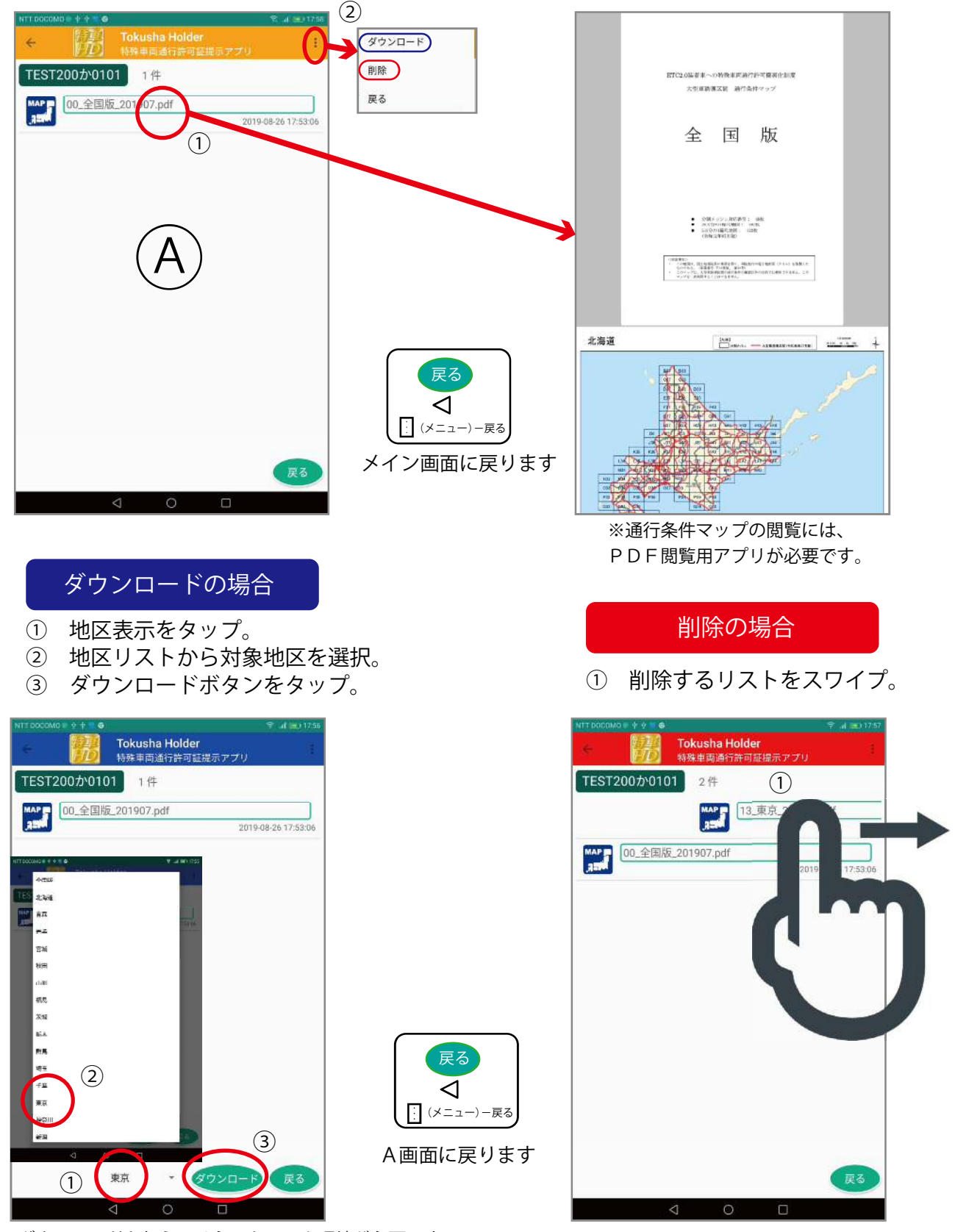

※ダウンロードを行うにはネットワーク環境が必要です。

### 車両番号変更画面

車両番号を変更するには、①車両リストから対象の車両番号を(選択)タップして ②変更ボタンをタップして下さい。

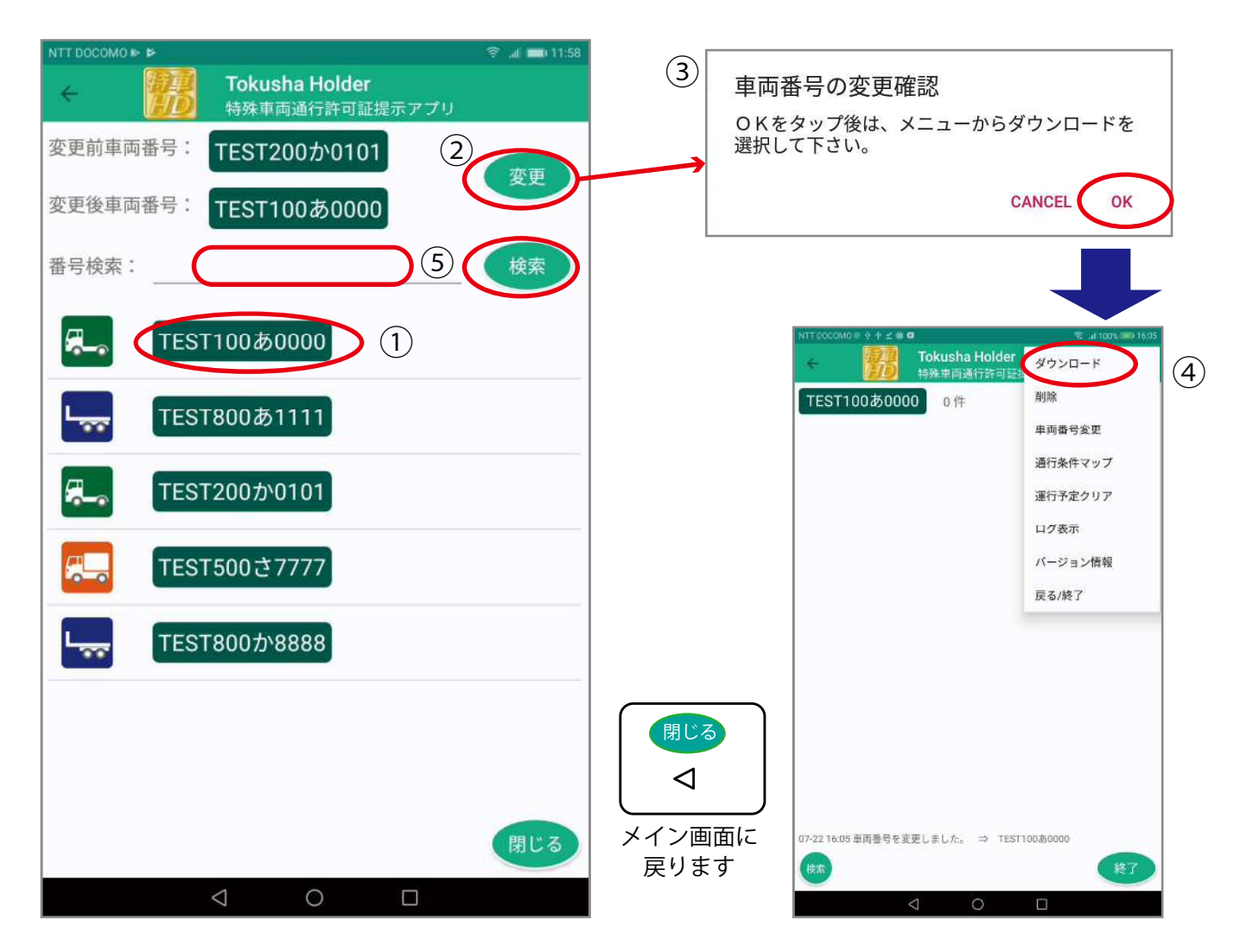

車両番号を変更したら、③確認メッセージの後にメイン画面に戻るので、 ④メニューからダウンロードを選択してください。

⑤検索機能・・・車両番号が多い場合は、4桁の番号で絞り込みが可能です。

車両番号を変更しても、変更前車両番号で保存された書類はすぐには削除されません。 次回のメニューーダウンロードでダウンロード可能なリストが表示された場合に 変更後車両番号の対象以外の書類が自動的に削除されます。 変更前後で共通の書類はそのまま残るため、同じ書類の削除ーダウンロードといった 無駄な処理を行いません。

# バージョン確認及びバージョンアップ方法

アプリのバージョン情報確認は、メニューーバージョン情報を選択すると表示されます。

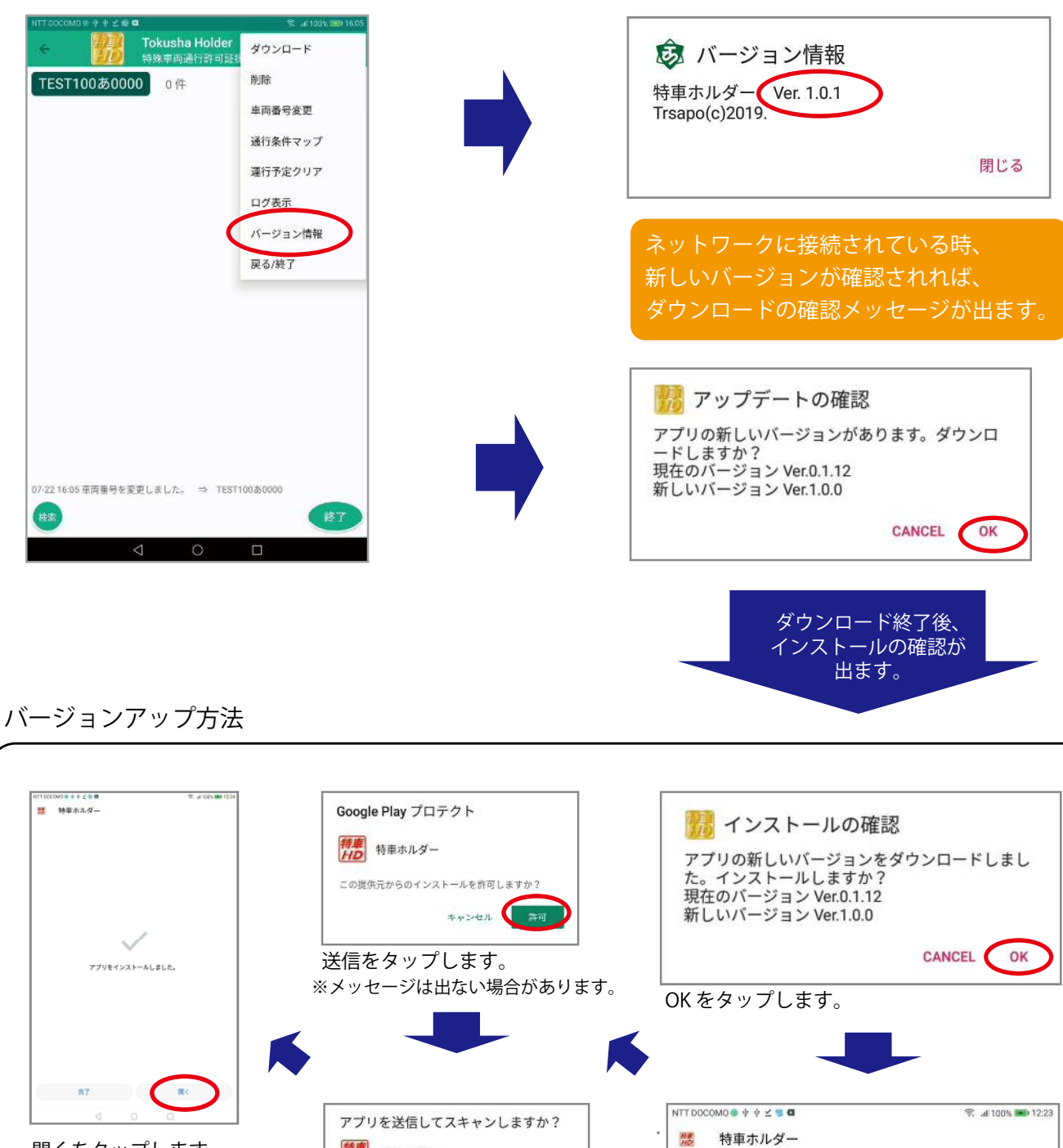

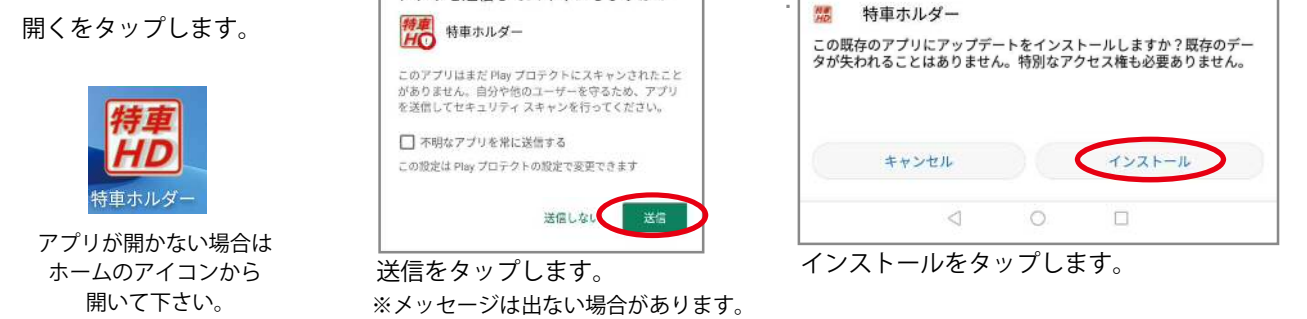

※バージョンアップを行っても、保存してあるフォルダおよびファイルが削除されることはありません。

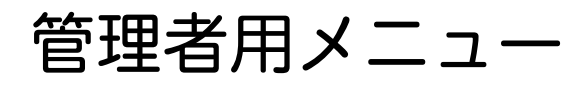

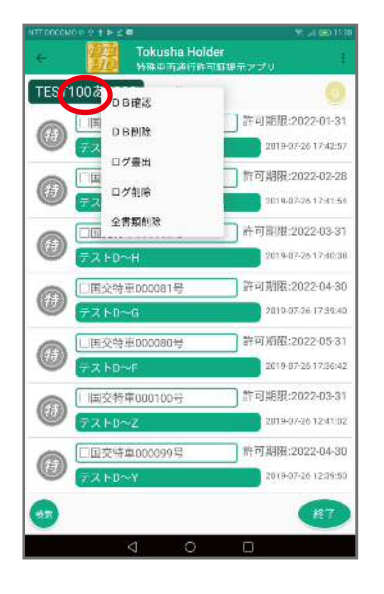

車両番号を長押しすると、管理者メニューが表示されます。

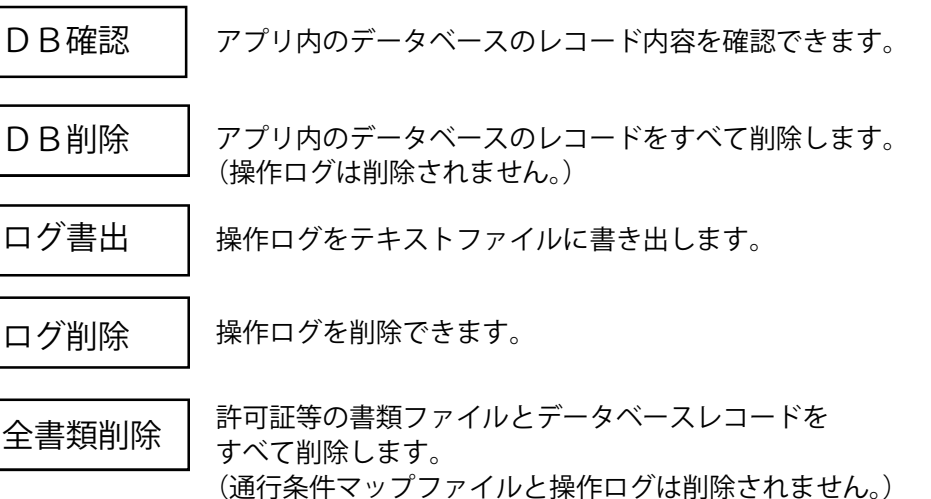

(通行案件をのフラアイルと探作ログは前席されません。) ※全書類削除を行った場合は、車両番号変更を行って下さい。

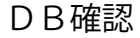

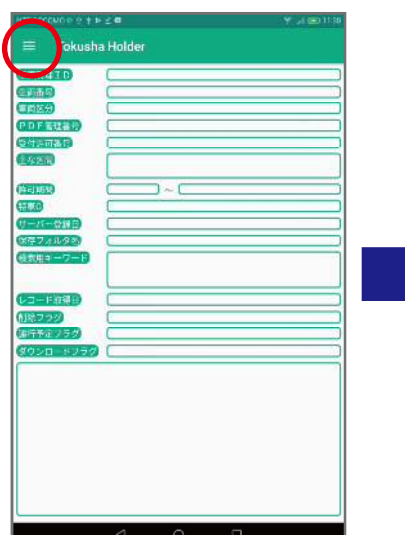

左上のメニューボタンを タップします。

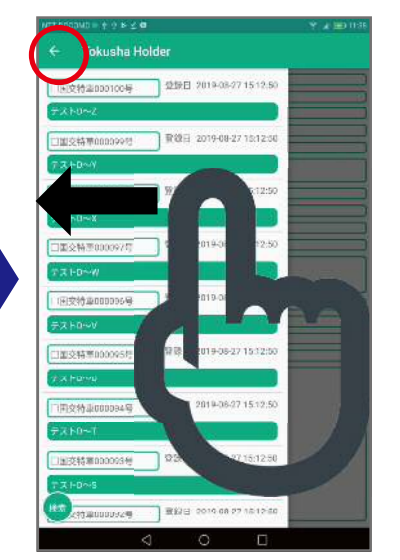

対象のレコードをタップ後、 右から左にスワイプするか、 左上の←をタップします。

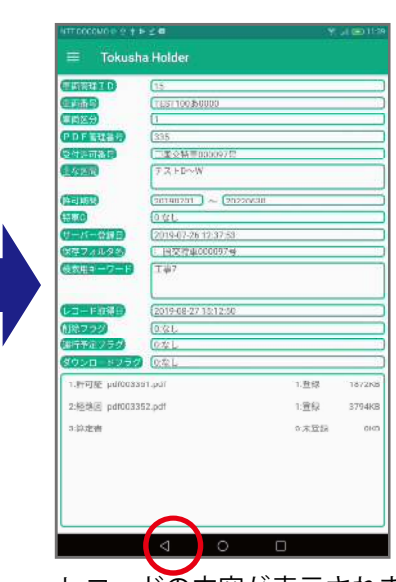

レコードの内容が表示されます。 イボタンでメイン画面に 戻ります。

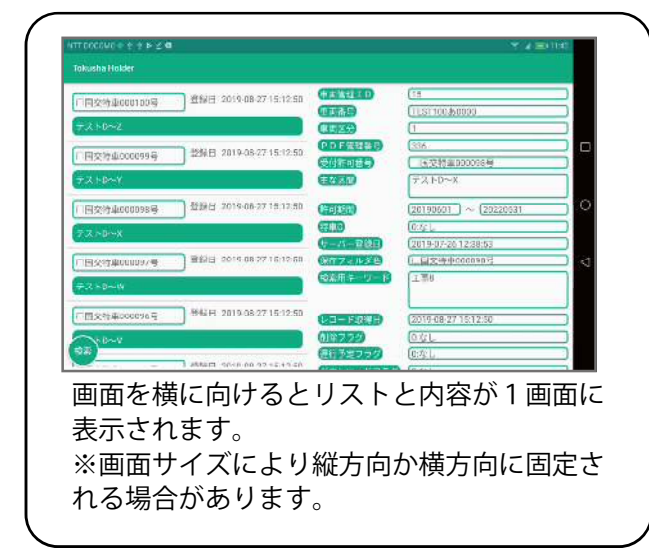

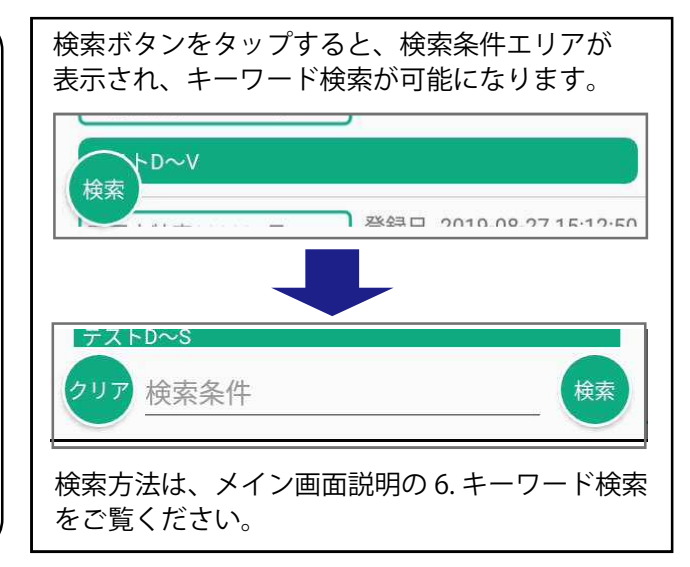

ファイル情報
ファイルアプリを利用した場合の説明です。

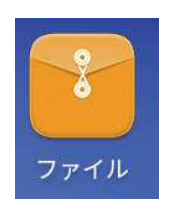

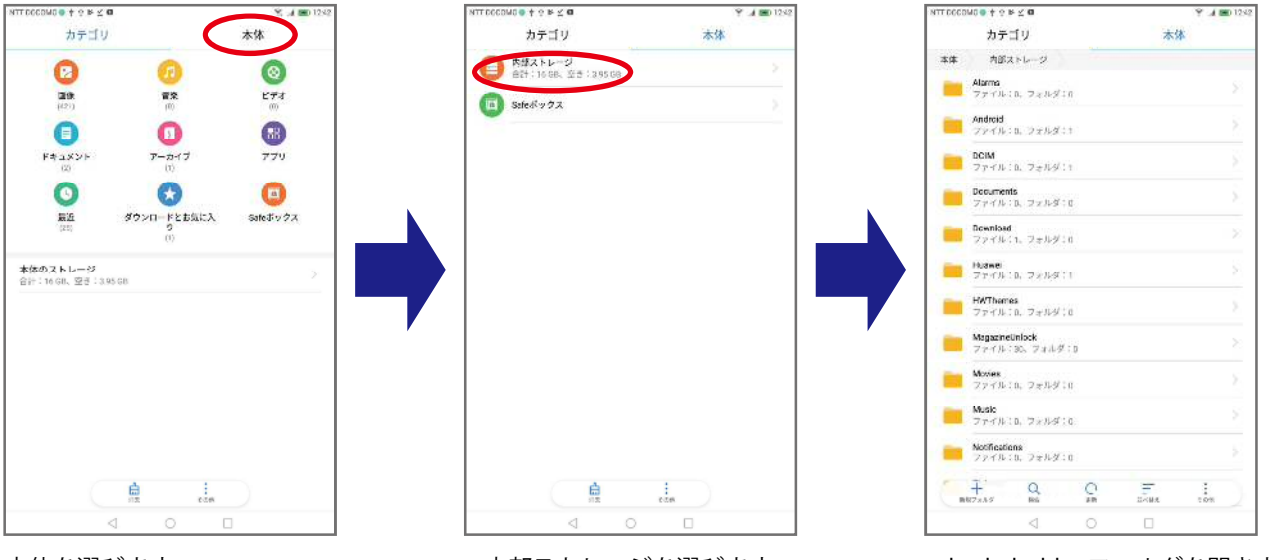

本体を選びます。

内部ストレージを選びます。

tokushaholder フォルダを開きます。

特車ホルダーアプリを起動すると、以下のフォルダが作成されます。

フォルダ階層

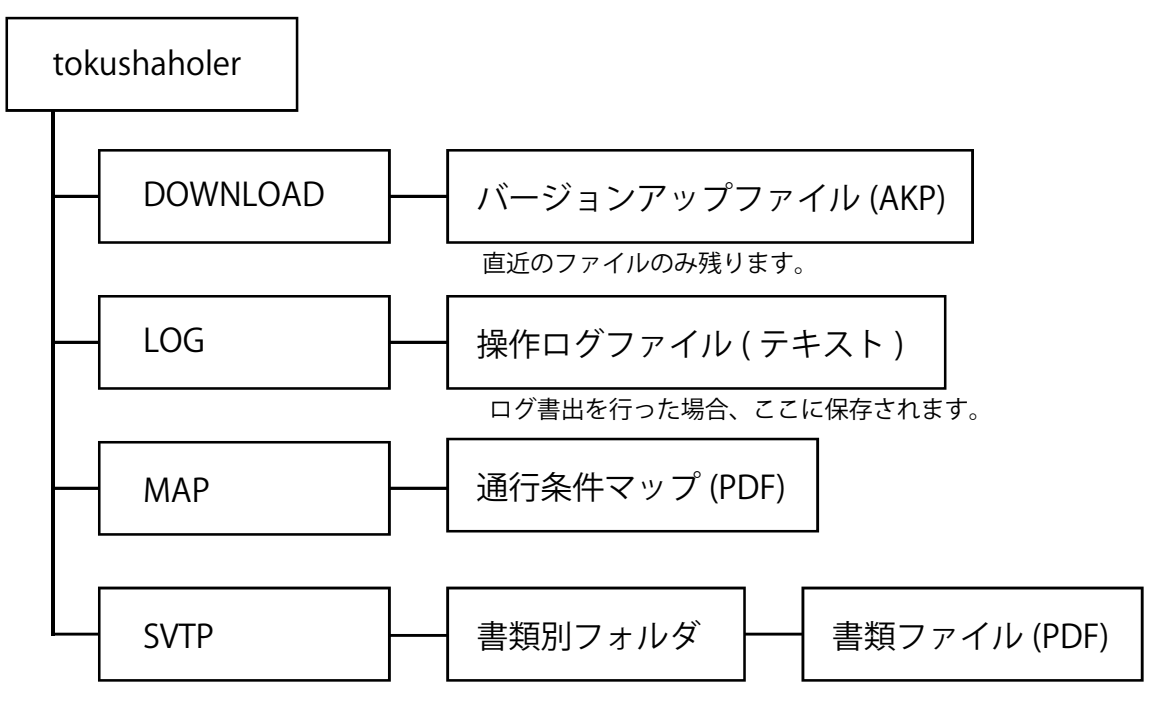

アプリケーションをアンインストールしても、フォルダおよびファイルは削除されません。 アンインストールの際は、これらのフォルダおよびファイルを手動で削除して下さい。

#### 電話でのお問い合わせ先 0956-59-8910 <sub>受付時間 9:00~18:00 土日祝日除く</sub>

#### メールでのお問い合わせは、 info@trsapo.com 株式会社トラサポ 樋田(ひだ)まで

第1版 2019年8月31日

株式会社トラサポ

https://trsapo.com

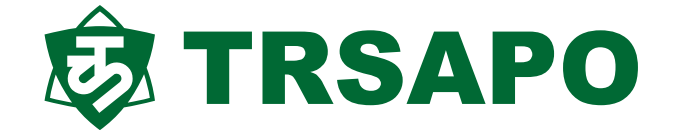